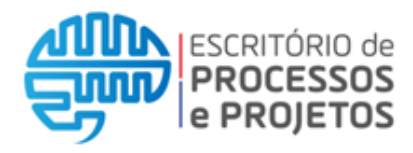

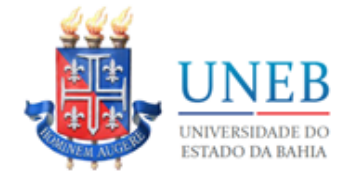

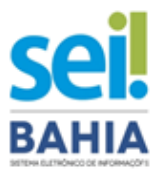

## Manual UNEB

## Habilitação de Usuário Externo ao SEI Bahia

Versão 3.0

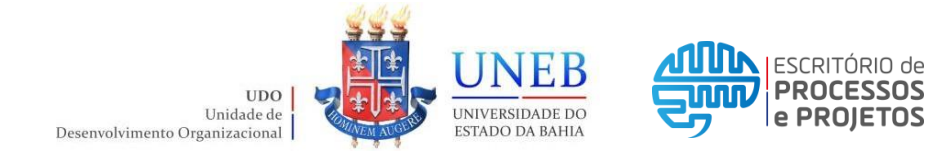

# Responsável: Interessado (a)

| Passo 01: Condições                    | P.04 |
|----------------------------------------|------|
| Passo 02: Cadastro no Portal SEI Bahia | P.04 |
| Passo 03: Entrega da documentação      | P.07 |

# **Responsável: Protocolos**

| Passo 04: Formalizar processo                   |       | P.15 |
|-------------------------------------------------|-------|------|
| Passo 05: Registrar chamado no Suporte SEI UNEB | (CSU) | P.20 |

## Anexos

| Anexo I – Protocolos | da UNEB | P.23 |
|----------------------|---------|------|
|----------------------|---------|------|

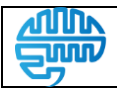

Versão:

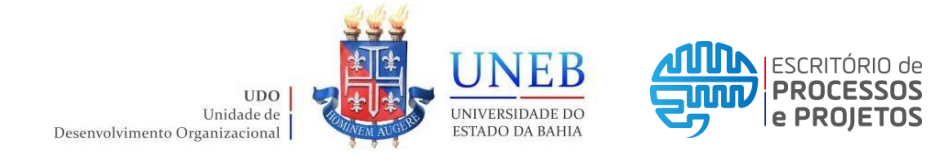

# **Responsável: Interessado (a)**

| Passo 01: Condições                    | P.04 |
|----------------------------------------|------|
| Passo 02: Cadastro no Portal SEI Bahia | P.04 |
| Passo 03: Entrega da documentação      | P.07 |

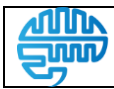

Versão:

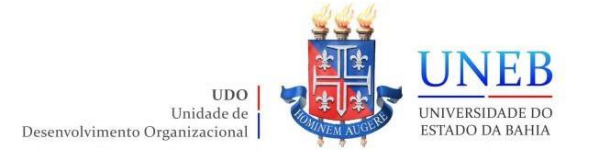

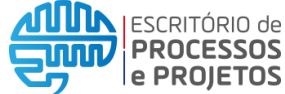

## Passo 01: Condições

Para habilitação de acesso externo ao SEI Bahia, o interessado (solicitante) deverá se enquadrar em uma das seguintes condições:

- Fornecedor do Estado da Bahia;
- Advogado de servidor em processo administrativo;
- Aluno bolsista FAPESB;
- Aluno apto a colar grau via videoconferência;
- Aluno membro do Conselho;
- Aluno apto para utilização do módulo de Peticionamento SEI Bahia;
- Professor externo para Banca de Defesa de TCC;

## Passo 02: Cadastro no Portal SEI Bahia

Para acessar o sistema SEI Bahia como usuário externo, o primeiro passo é realizar o cadastro através do Portal SEI Bahia conforme link a seguir <<u>https://www.portalseibahia.saeb.ba.gov.br</u>>, através da aba SEI BAHIA > Acesso Externo.

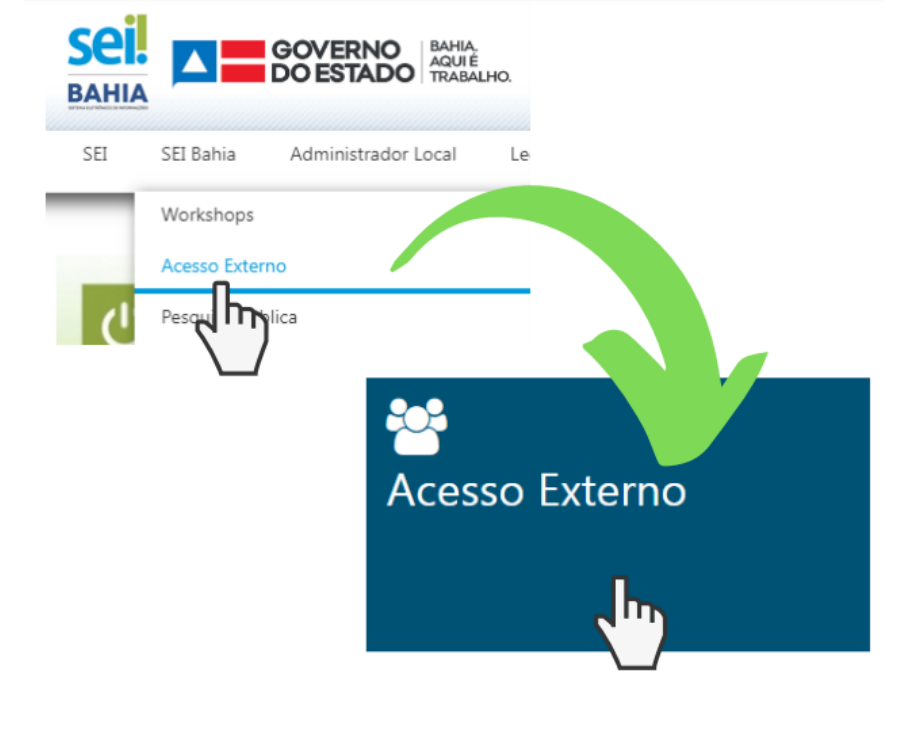

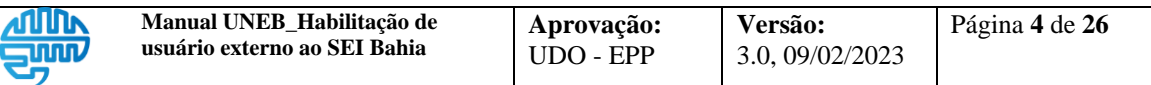

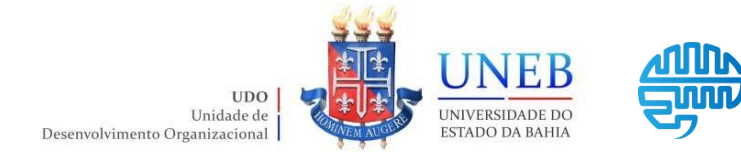

Manual UNEB\_Habilitação de usuário Externo ao SEI Bahia

Ao clicar na opção informada anteriormente, será aberta uma nova aba no navegador para realizar o acesso externo.

ESCRITÓRIO de

PROCESSOS

e PROJETOS

Como você ainda não está cadastrado, deve clicar na opção "Clique aqui para se cadastrar" e em seguida "Clique aqui para continuar".

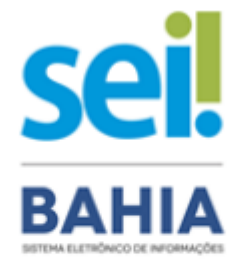

#### Acesso para Usuários Externos

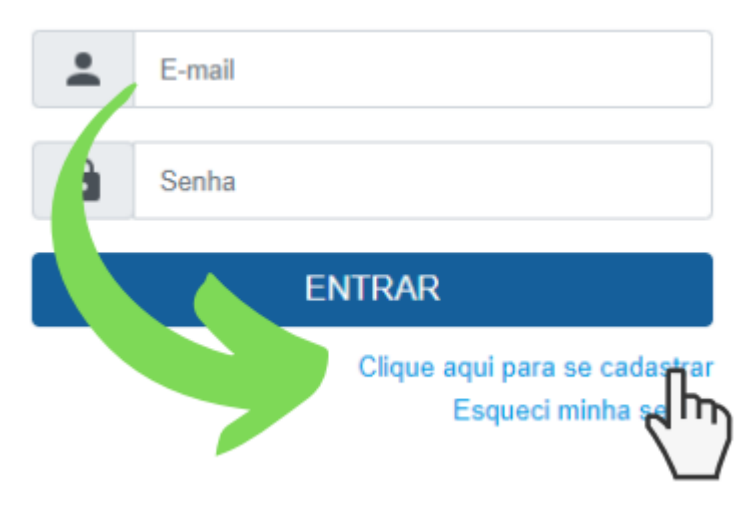

Na tela seguinte será apresentado o formulário para inclusão dos dados cadastrais. É importante preencher este formulário com atenção, pois <u>os dados não poderão ser</u> <u>alterados pelo interessado posteriormente</u>.

#### Dica!

Preencher os campos "Endereço Residencial", "Complemento" e "Bairro" com base no comprovante de residência, para que os dados sejam idênticos.

#### **Observação:**

Usuários estrangeiros deverão selecionar a opção "Estrangeiro" nos Dados Cadastrais do formulário e preencher os dados do passaporte como documento de identificação.

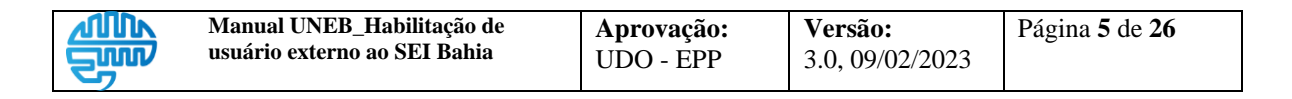

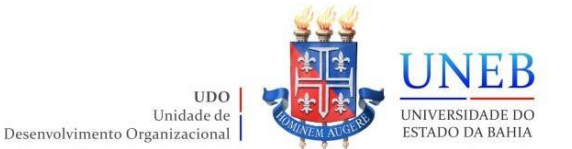

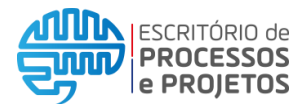

O interessado deverá preencher todos os dados requisitados pelo formulário apresentado e clicar em "Enviar".

| SEI Bahia - 48                 |                            |                                 |                       |
|--------------------------------|----------------------------|---------------------------------|-----------------------|
| Cadastro de Usuár              | io Externo                 |                                 |                       |
| Dados Cadastrais               |                            |                                 |                       |
| Nome do Representante:         |                            |                                 |                       |
|                                |                            |                                 | Estrangeiro           |
| Nome Social do Representante ( | opcional, identidade de gé | ênero - Decreto nº 8.727/2016): |                       |
| CPF:                           |                            | RG:                             | Órgão Expedidor:      |
|                                |                            |                                 |                       |
| Telefone Comercial:            |                            | Telefone Celular:               | Telefone Residencial: |
| Endereço Residencial:          |                            |                                 |                       |
| Complemento:                   |                            |                                 | Bairro:               |
| País:                          | Estado:                    | Cidade:                         | CEP:                  |
| Brasil 🗸                       | ~                          | ~                               |                       |
| Dados de Autenticação          |                            |                                 |                       |
| E-mail pessoal:                |                            |                                 |                       |
|                                |                            |                                 |                       |
| Senha (no mínimo 8 caracteres  | s com letras e números)    | :                               |                       |
| Confirmar Senha:               |                            |                                 |                       |
|                                |                            |                                 |                       |

### Atenção!

- Confira atentamente as informações inseridas neste formulário. O interessado (a) precisará enviar documentações que deverão estar em conformidade com os dados cadastrais informados;
- Os dados de autenticação (e-mail e senha) deverão ser digitados com atenção e devidamente guardados.
- Estas informações (e-mail e senha) serão as credenciais de acesso ao sistema SEI Bahia, onde o interessado (a) será notificado e realizará o login para consultar a processos disponibilizados ao seu usuário e assinatura eletrônica de documentos.
- O e-mail informado é o canal de comunicação onde o interessado receberá a mensagem confirmando a conclusão desta primeira etapa do cadastro. Fique atento às mensagens enviadas, confira a pasta de spam e lixo eletrônico.

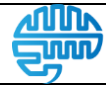

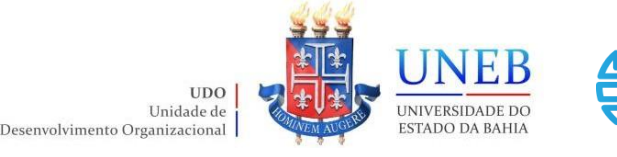

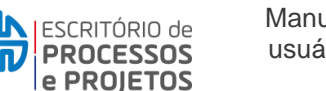

## Passo 03: Entrega da documentação

Após o preenchimento e envio do formulário de Cadastro no Portal SEI Bahia, o interessado receberá um comunicado no seu e-mail confirmando a conclusão da primeira etapa, bem como informação acerca da relação dos documentos exigidos para habilitar o acesso ao SEI Bahia.

A documentação exigida deve ser encaminhada à Universidade do Estado da Bahia – UNEB, através do contato com o Protocolo Central ou com os Protocolos dos Departamentos.

Os documentos originais deverão ser apresentados para fins de autenticação administrativa. O Protocolo irá receber e conferir a documentação.

### ATENÇÃO!

É de obrigação do interessado requerente do acesso externo a conservação de todos os documentos originais em papel, para que sejam apresentados a qualquer tempo, para qualquer tipo de conferência, quando necessário rever os atos praticados pelo usuário.

#### Documentos necessários:

- RG, CNH, Carteira Profissional ou Passaporte;
- Cadastro de Pessoa Física CPF;
- Comprovante de Residência;
- Termo de Declaração de Concordância e Veracidade preenchida e assinada;
- Declaração de Residência (adicional, quando for necessário);

\*A declaração de residência se faz necessária de maneira complementar quando o comprovante de residência apresentado não se encontra no próprio nome do interessado (a) ou dos seus pais.

Caso não seja enviado para o e-mail do interessado, o Termo de Declaração de Concordância e Veracidade está disponível no Portal SEI Bahia, a seguir o endereço: < http://www.portalseibahia.saeb.ba.gov.br/termo-de-declaracao-de-concordancia-e-veracidade >.

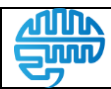

Versão:

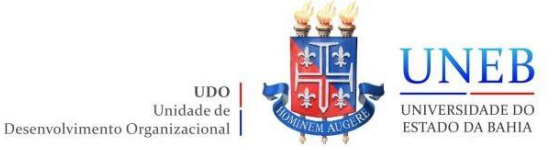

Unidade de

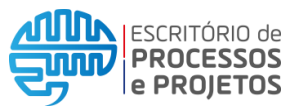

#### Assinatura do Termo de Declaração de Concordância e Veracidade:

O Termo de Declaração de Concordância e Veracidade deve ser preenchido, assinado e entregue junto com os demais documentos solicitados. Existem três opções para realizar a assinatura do Termo de Declaração de Concordância e Veracidade:

- 1. Assinatura física de próprio punho;
- Assinatura com Certificado Digital ICP Brasil + Assinador SERPRO;
- Assinatura Digital Gov.BR;

Para cada tipo de assinatura, existe um procedimento específico. Confira:

#### 1. Assinatura física de próprio punho

Após preenchimento digital do Termo de Declaração de Concordância e Veracidade, clicar em "Imprimir". Após a impressão do documento, o interessado deverá assinar de próprio punho e posteriormente digitalizar o documento em formato PDF.

#### 2. Assinatura com Certificado Digital ICP Brasil + Assinador SERPRO

Para os interessados que possuírem certificado digital (token) poderão utiliza-los para assinar o Termo através do Assinador SERPRO. Somente assinaturas realizadas através do Assinador SERPRO serão aceitas, conforme instrução da SAEB.

#### 2.1 Download

Primeiro será necessário realizar o download do Assinador SERPRO clicando aqui ou acessando o seguinte endereço < https://www.serpro.gov.br/links-fixossuperiores/assinador-digital/assinador-serpro >.

Na seção "Instalação" são disponibilizadas versões para os seguintes sistemas operacionais: Windows, MacOS e Linux. Clique no link da versão selecionada para realizar o download do arquivo assinador-serpro-2-7-1-setup.exe.

Nesta página também estará disponível o Manual do Usuário. Caso deseje, pode também consultar o Guia Rápido Assinador SERPRO disponibilizado pela SAEB.

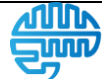

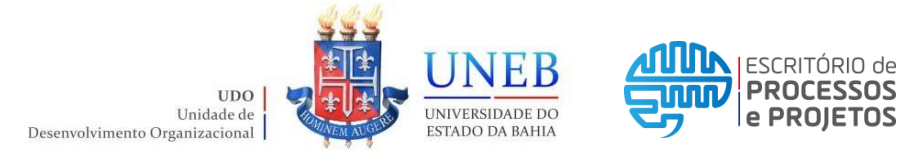

2.2 Instalação

Após o download, abra o arquivo .exe para iniciar a instalação. Caso o seu sistema operacional peça permissão para prosseguir, clique em "Sim". É necessário ser administrador da máquina.

Ao iniciar a instalação será apresentada a seguinte mensagem: "Será instalado Assinador Serpro em seu computador. Continuar?". Clique em "Sim" para prosseguir.

| Instalar As | ssinador Serpro X                                             |  |
|-------------|---------------------------------------------------------------|--|
|             | Será instalado Assinador Serpro em seu computador. Continuar? |  |
|             | Sim Não                                                       |  |

Clique em "Próximo >", "Próximo >", "Próximo >" e por fim em "Concluir".

#### 2.3 Assinar Termo

Após a instalação, clique no ícone do Assinador SERPRO para abrir o programa. Clique na opção "Assinar PDF", escolha o arquivo do Termo de Declaração de Concordância e Veracidade já preenchido e salvo no seu computador e clique em "Abrir".

Posicione o mouse e clique onde deseja que o selo de referência (assinatura digital) apareça, no campo especificado como "Assinatura" no Termo de Declaração de Concordância e Veracidade. Posteriormente clique em "Assinar".

Digite a senha do seu certificado digital e clique em "OK". Pronto! O seu arquivo PDF do Termo de Declaração de Concordância e Veracidade foi assinado com sucesso.

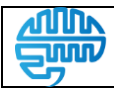

Versão:

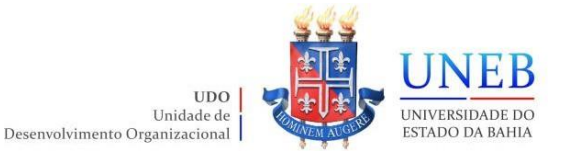

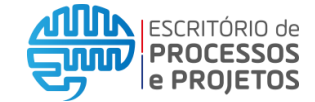

#### 2.4 Validar assinatura

Após realizar a assinatura, utilize o Assinador SERPRO para validar a sua assinatura.

Com o Assinador SERPRO aberto, clique em "Validar Assinatura". Selecione o arquivo PDF do Termo de Declaração de Concordância e Veracidade já assinado e clique em "Abrir".

Será apresentada a tela de validação da assinatura (conforme exemplo abaixo). Salve a imagem da tela em um PDF e envie juntamente com o Termo de Declaração de Concordância e Veracidade.

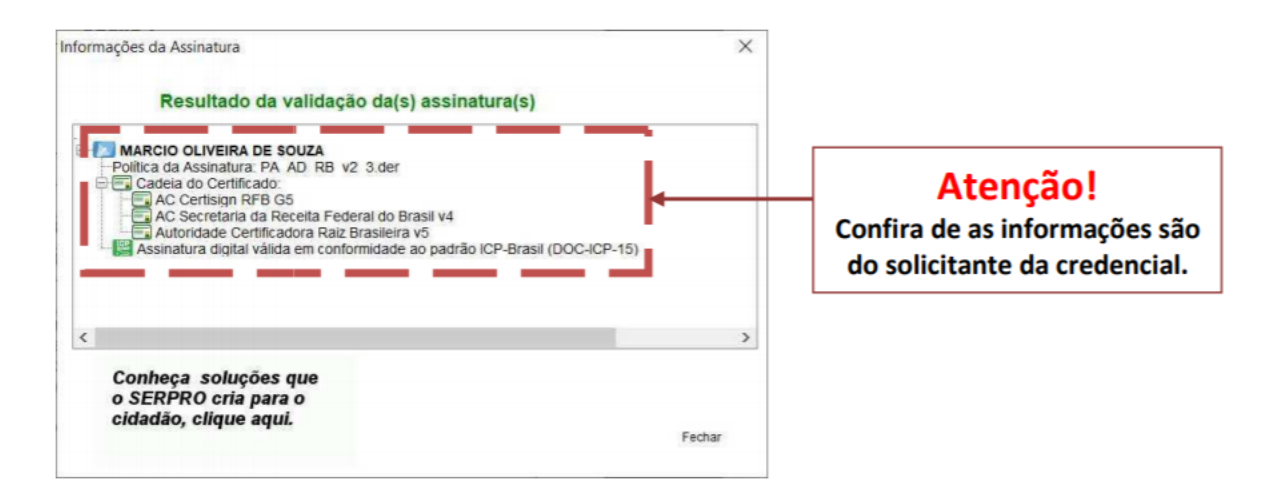

#### 3. Assinatura Digital Gov.BR

A conta Gov.BR é um meio de acesso digital do usuário aos serviços públicos digitais. Esta conta garante a identificação de cada cidadão que acessa os serviços digitais do Governo.

#### 3.1 Criação de conta e acesso

As orientações para criação/validação de conta, acesso e assinatura digitais estão disponíveis no site do Governo Digital, acesse clicando aqui ou acessando o seguinte endereço < https://www.gov.br/governodigital/pt-br/assinatura-eletronica >. Certifique-se de que possui <u>Nível Verificado - Prata ou Nível Comprovado - Ouro</u> para realizar a assinatura digital. Para verificar, acesse sua conta gov.br > Minha área > Privacidade > Selos de Confiabilidade.

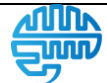

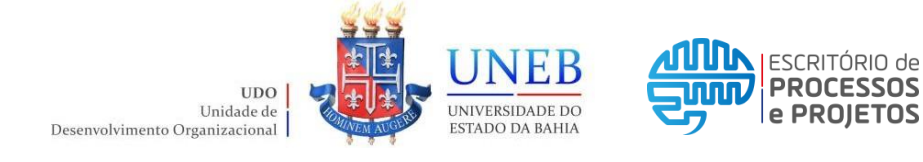

3.2 Assinar Termo

Acesse o Portal de Assinatura Eletrônica gov.br através das opções oferecidas.

Após realizar o acesso, clique na opção "+ Escolher Arquivo", escolha o arquivo do Termo de Declaração de Concordância e Veracidade já preenchido e salvo no seu computador e clique em "Abrir". Outra opção é arrastar o arquivo para a página.

O arquivo selecionado será carregado e visualizado. Clique no documento para definir onde sua assinatura vai ser posicionada, ou seja, no campo especificado como "Assinatura" no Termo de Declaração de Concordância e Veracidade. Posteriormente clique em "Assinar digitalmente" para validar a assinatura.

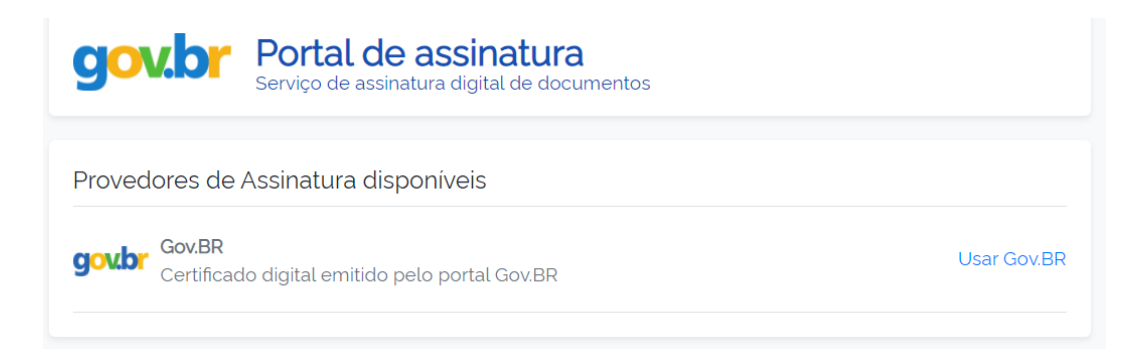

Clique em "Usar Gov.BR" e será solicitada a Autorização da assinatura. As instruções para prosseguir serão apresentadas na tela. Poderá ser enviado um código de confirmação para o seu telefone. Pronto! O seu arquivo PDF do Termo de Declaração de Concordância e Veracidade foi assinado com sucesso. <u>Clique em</u> <u>"Baixar arquivo assinado"</u>.

3.2 Validar assinatura

Após realizar a assinatura, utilize o Verificador de Conformidade ITI clicando aqui ou acessando o seguinte endereço < <u>https://verificador.iti.gov.br/</u> >. Leia o Termo de Responsabilidade de Uso do Verificador de Conformidade, assinale a opção "Eu concordo..." e clique em "Fechar".

Com o Verificador de Conformidade aberto, clique em "Selecionar Assinatura". Selecione o arquivo PDF do Termo de Declaração de Concordância e Veracidade já assinado e clique em "Abrir". Posteriormente clique em "Verificar conformidade"

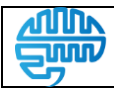

Versão:

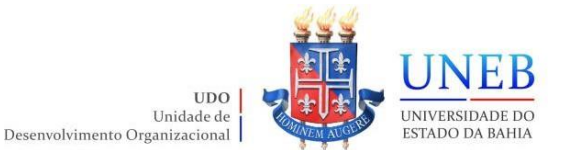

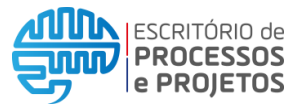

Será apresentada a tela de validação da assinatura (conforme exemplo abaixo). Salve a imagem da tela em um PDF e envie juntamente com o Termo de Declaração de Concordância e Veracidade.

| <ul> <li>RELATÓRIO 1 - Arquivo de assinatura aprovado, em conform<br/>Data de verificação 03/09/2021 13:40:35 G<br/>Versão do software 2.6.2<br/>Nome do arquivo</li> <li>✓ Assinatura por CN=.</li> <li>✓ Informações da assinatura<br/>Status da assinatura Aprovado<br/>Caminho de certificação Aprovado</li> </ul>                                                                                                    | idade com a MP 2.200-2/2001<br>MT<br>assinado.pdf |
|----------------------------------------------------------------------------------------------------|---------------------------------------------------|
| Data de verificação       03/09/2021 13:40:35 G         Versão do software       2.6.2         Nome do arquivo       2.6.2         ▼ Assinatura por CN=                                                                                                    | MT<br>_assinado.pdf                               |
| Versão do software       2.6.2         Nome do arquivo       ✓         ✓ Assinatura por CN=.       ✓         ✓ Informações da assinatura          Status da assinatura       Aprovado         Caminho de certificação       Aprovado         Estatura da assinatura          Status da assinatura          Status da assinatura          < | _assinado.pdf                                     |
| Nome do arquivo                                                                                                    | _assinado.pdf                                     |
| <ul> <li>✓ Assinatura por CN=.</li> <li>✓ Informações da assinatura</li> <li>Status da assinatura</li> <li>Aprovado</li> <li>Caminho de certificação</li> <li>Aprovado</li> </ul>                                                                                                    |                                                   |
| Caminho de certificação Aprovado                                                                                                    |                                                   |
| Status da assinatura     Aprovado       Caminho de certificação     Aprovado                                                                                                    |                                                   |
| Estrutura de casinatura                                                                                                    |                                                   |
| Estrutura da assinatura Em conformidade                                                                                                    | com o padrão                                      |
| Cifra assimétrica Aprovada                                                                                                    | •                                                 |
| Resumo criptográfico Correto                                                                                                    |                                                   |
| Atributos obrigatórios Aprovados                                                                                                    |                                                   |

## Observações:

- O Termo de Declaração de Concordância e Veracidade deve ser preenchido, assinado (de próprio punho, com ICP Brasil + Assinador SERPRO ou via Gov.BR) e entregue, junto com os outros documentos solicitados.
- O Comprovante de Residência deverá apresentar o mesmo endereço preenchido no Cadastro do Portal SEI Bahia e no Termo de Declaração de Concordância e Veracidade;
- O Comprovante de Residência deverá estar no nome do interessado ou de seus pais. Caso não haja, deverá ser apresentada de maneira complementar uma <u>Declaração de Residência</u> informando a razão.
- As informações que constam no Termo de Declaração de Concordância e Veracidade deverão estar idênticas aos dados cadastrais preenchidos no formulário eletrônico do Portal SEI Bahia e com a documentação pessoal apresentada.
- Ao apresentar documentos como a CTPS, é importante apresentar as páginas com foto do interessado e com dados de filiação.

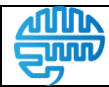

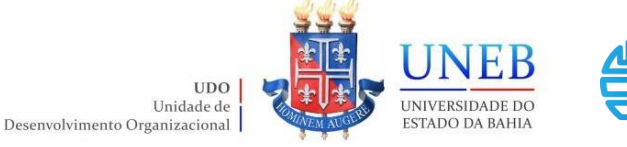

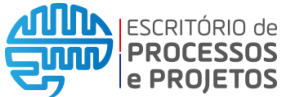

## Ponto de Entrega dos documentos:

Consultar ANEXO I.

Em caso de suspensão temporária das atividades presenciais, orientamos que entre em contato com o Departamento ou Setor responsável por receber a documentação através de e-mail, para demais informações/orientações.

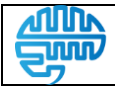

Versão:

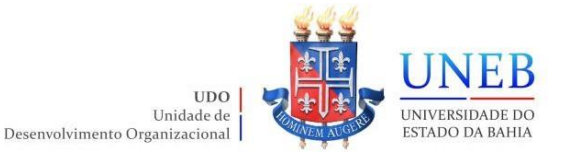

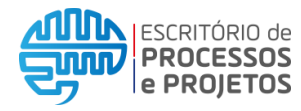

Manual UNEB\_Habilitação de usuário Externo ao SEI Bahia

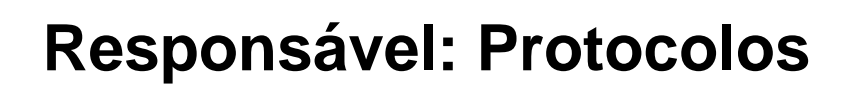

Passo 04: Formalizar processo ......P.15 Passo 05: Registrar chamado no Suporte SEI UNEB (CSU)....P.20

## **Pré-Requisitos:**

- Possuir pelo menos 01 servidor do quadro efetivo no setor;

- O servidor deverá possuir o devido acesso ao Sistema Eletrônico de Informações – SEI Bahia.

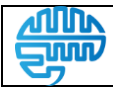

Versão:

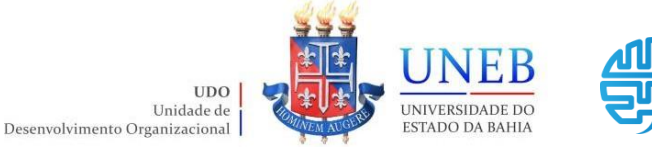

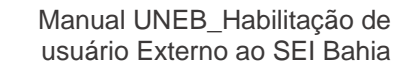

### Passo 04: Formalizar processo

Para que possa ser formalizado corretamente o processo no sistema SEI Bahia, o primeiro passo é conferir a documentação apresentada pelo interessado.

ESCRITÓRIO de **PROCESSOS** 

e PROJETOS

O servidor do Protocolo deverá conferir a documentação avaliando principalmente se a documentação está completa:

- RG/CNH/Carteira Profissional ou Passaporte;
- Cadastro de Pessoa Física CPF;
- Comprovante de Residência;
- Declaração de Residência (quando for necessário);
- Termo de Declaração de Concordância e Veracidade;

Após receber e conferir a documentação do aluno, o Protocolo deverá acessar o sistema SEI BAHIA e iniciar um novo processo do tipo: "Usuário Externo: Habilitação – SEI Bahia". O nível de acesso deverá ser público.

| SEL SEI Bah                        | ia - 65                                                                                          |                             |
|------------------------------------|--------------------------------------------------------------------------------------------------|-----------------------------|
| niciar                             |                                                                                                  |                             |
| Iniciar Processo                   |                                                                                                  |                             |
| < m)                               |                                                                                                  |                             |
| $\Box$                             |                                                                                                  |                             |
|                                    |                                                                                                  |                             |
|                                    | Escolha o Tipo do P                                                                              | rocesso: 🕀                  |
|                                    | Escolha o Tipo do P                                                                              | rocesso: 🔂                  |
|                                    | Escolha o Tipo do P<br>Usuário                                                                   | rocesso: 🔂                  |
| 6                                  | Escolha o Tipo do P<br>Usuário<br>Usuário Externo: Habilitação                                   | o - SEI Bahia               |
| 6                                  | Escolha o Tipo do P<br>Usuário<br>Usuário Externo: Habilitação                                   | o - SEI Bahia               |
| Tipo do Process                    | Escolha o Tipo do P<br>Usuário<br>Usuário Externo: Habilitação                                   | o - SEI Bahia               |
| Tipo do Process<br>Usuário Externo | Escolha o Tipo do P<br>Usuário<br>Usuário Externo: Habilitação<br>co:<br>Habilitação - SEI Bahia | rocesso: 🕣<br>o - SEI Bahia |

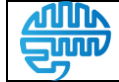

Versão:

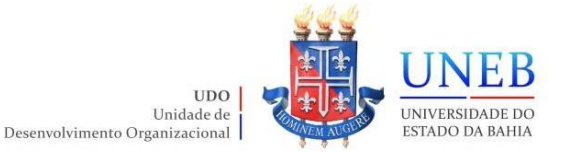

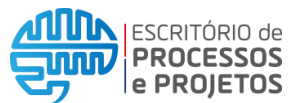

Ao iniciar o processo, o campo "Especificação:" deverá ser preenchido seguindo o padrão: Nome Completo do Interessado / Matrícula (quando aluno) / Motivo da solicitação.

Tipo do Processo:

Usuário Externo: Habilitação - SEI Bahia

Especificação:

Nome Completo do Interessado / Matrícula (quando aluno) / Motivo da solicitação

Após a criação do processo, deverão ser incluídos de forma individual os documentos apresentados pelo interessado. O servidor deverá localizar e clicar no ícone "Incluir Documento", selecionar o tipo "Externo" e preencher as informações conforme exemplo a seguir.

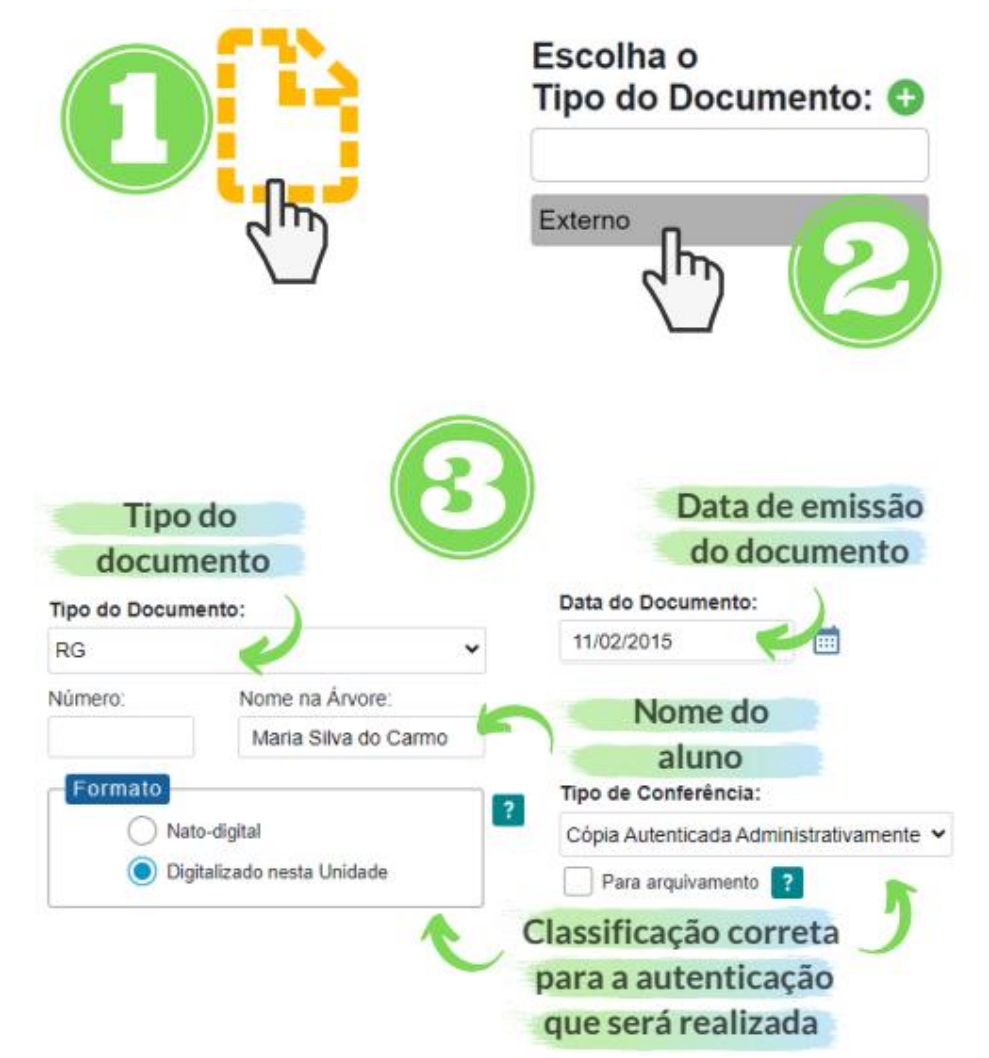

\*É importante que os documentos acostados ao processo sejam relacionados ao "Tipo do Documento" da maneira correta no momento de sua inclusão.

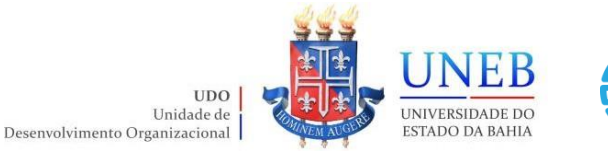

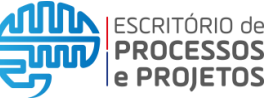

Após a inclusão dos documentos, todos deverão ser individualmente autenticados. Este procedimento pode ser executado no SEI Bahia exclusivamente por servidores com matrícula.

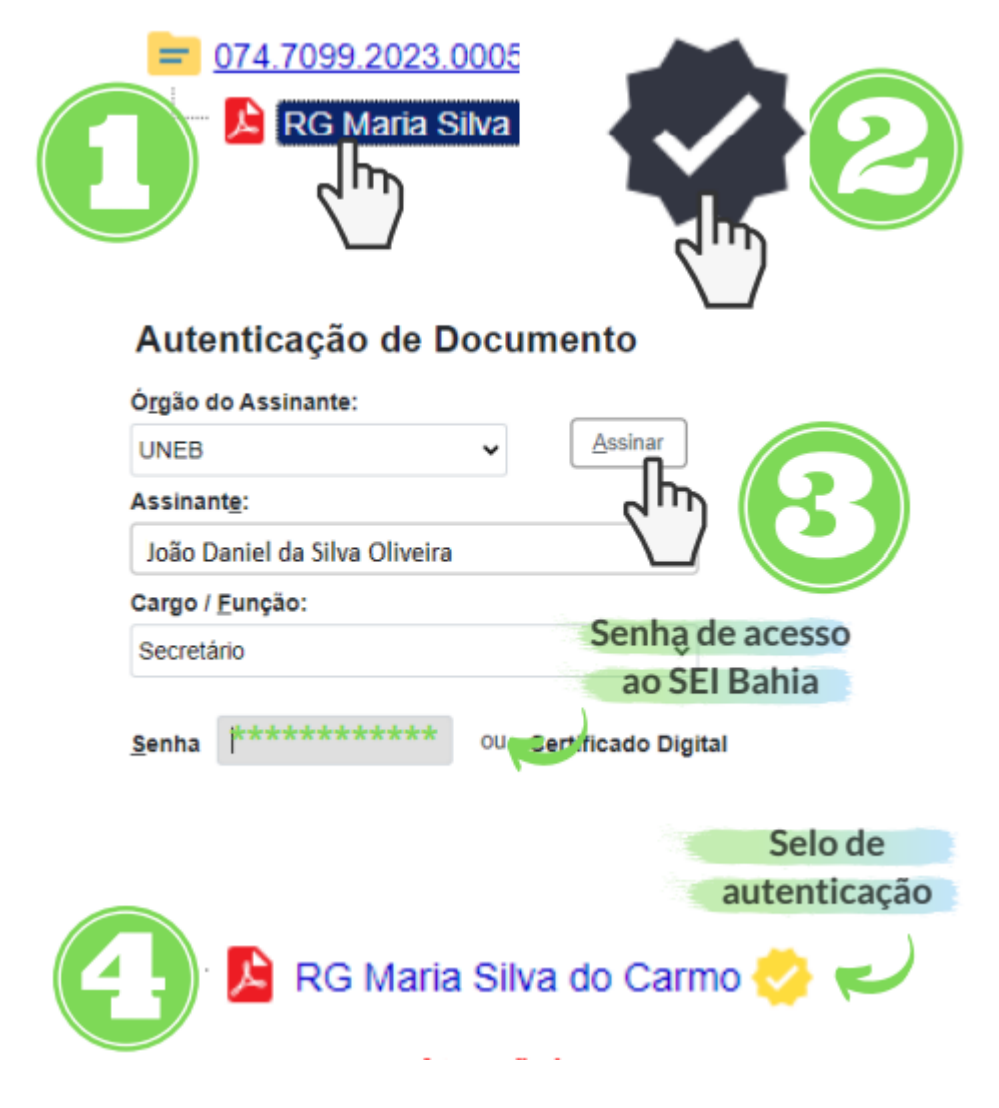

Após a autenticação dos documentos o processo deverá ser concluído.

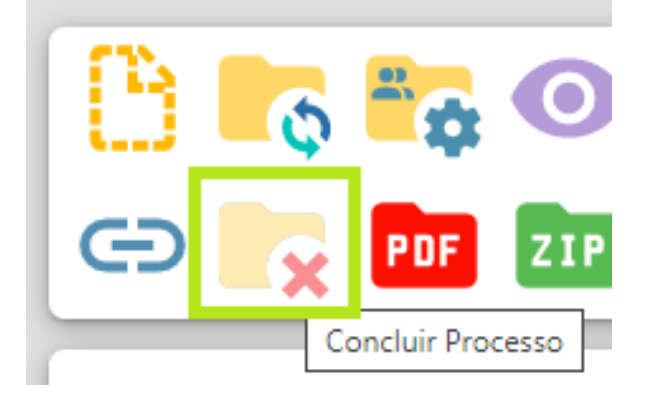

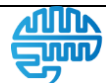

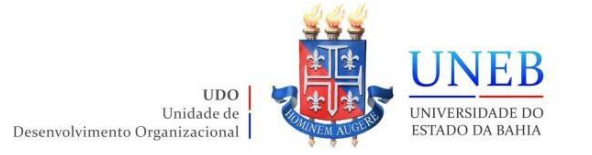

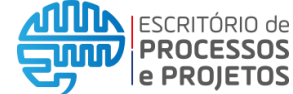

## Atenção!

- Siga atentamente as instruções e normas deste manual. Um processo não formalizado corretamente será rejeitado pela SAEB e precisará ser corrigido, atrasando o procedimento de habilitação.
- Certifique-se de que o processo está com nível de acesso público, que todos os documentos estão legíveis e foram anexados separadamente, além de estarem todos autenticados.
- Lembre-se: cada solicitação é individual. Um processo deverá conter a documentação de apenas 01 interessado.

## **Dica Importante!**

Para que a Secretaria de Administração do Estado da Bahia - SAEB libere o acesso do usuário externo do interessado ao SEI Bahia é necessário que as duas etapas do cadastro tenham sido executadas:

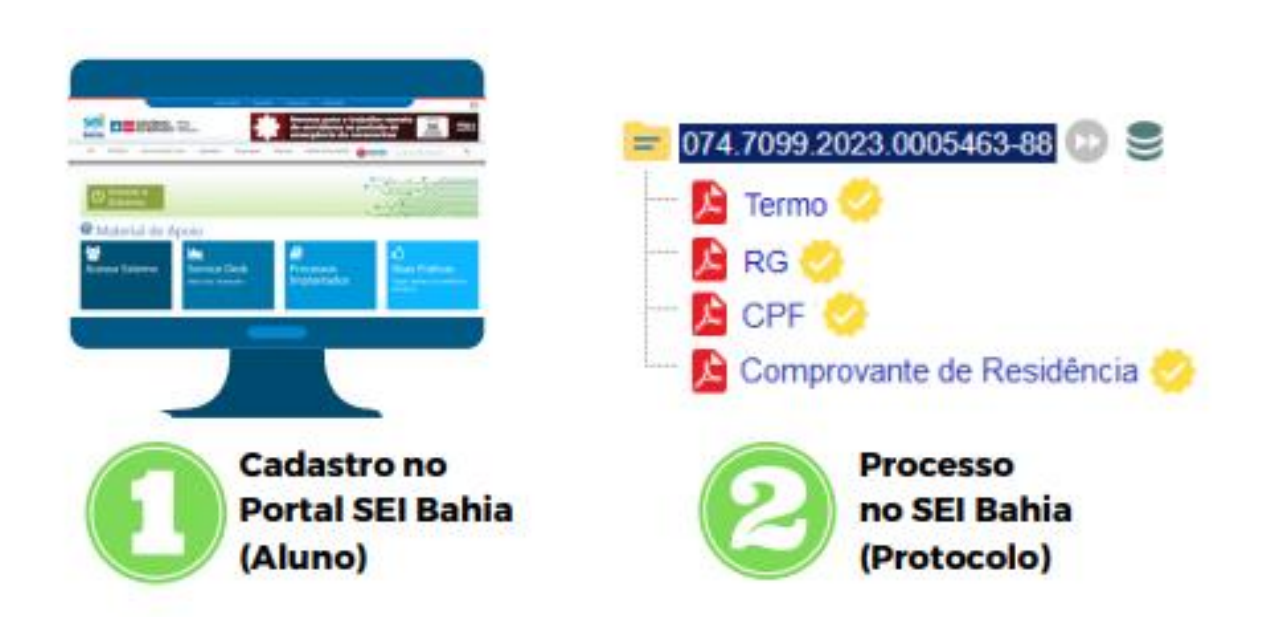

Antes de prosseguir e registrar o chamado para liberação do usuário externo, é possível confirmar se o interessado realizou a primeira etapa.

Após o interessado se cadastrar no Portal SEI Bahia como usuário externo, o seu usuário fica disponível para pesquisa na Aba "Contatos" dentro do sistema.

|            | Manual UNEB_Habilitação de   | Aprovação: | Versão:         | Página 18 de 26 |
|------------|------------------------------|------------|-----------------|-----------------|
| <b>Sim</b> | usuário externo ao SEI Bahia | UDO - EPP  | 3.0, 09/02/2023 |                 |

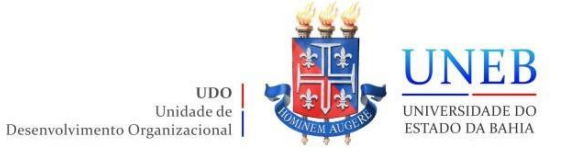

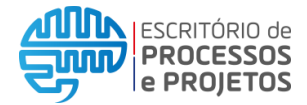

Manual UNEB\_Habilitação de usuário Externo ao SEI Bahia

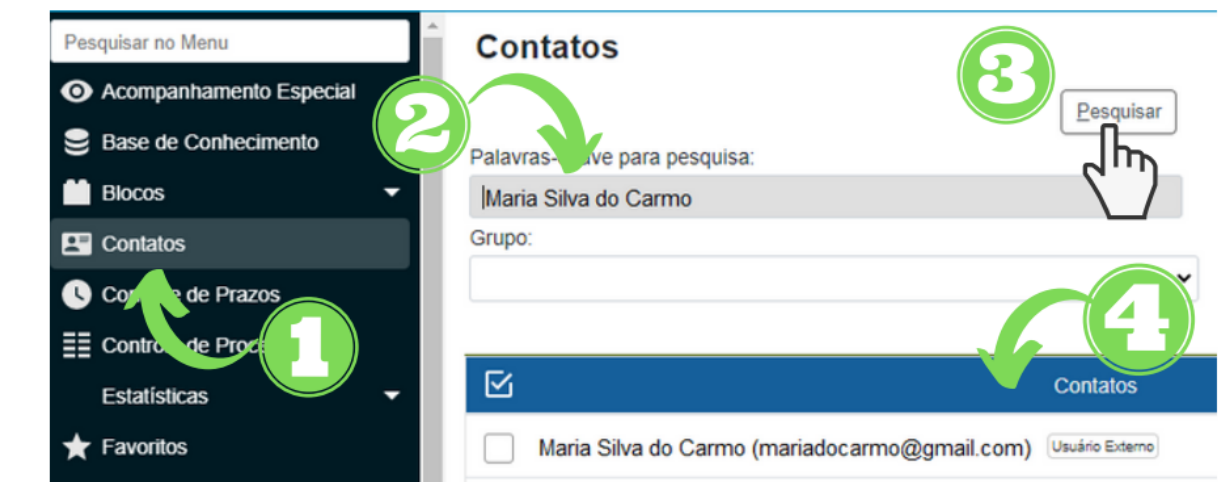

Após localizar o cadastro do aluno na aba "Contatos", ainda é possível verificar se os dados informados no cadastro estão de acordo com os dados informados no Termo de Declaração de Concordância e Veracidade.

|                         |                           | Contatos                                                                                                    | Ações  |
|-------------------------|---------------------------|----------------------------------------------------------------------------------------------------|--------|
| Maria Silva             | do Carmo (mariadocarmo@gn | nail.com) Usuário Externo                                                                                                    | L<br>L |
| Consultar Contat        | to 2                      | Eechar                                                                                                    | d'm)   |
| Tipo:                   | 1                         | Natureza                                                                                                    |        |
| Usuários Externos GOVBA | ~ 🗸                       | Passoa Fisica                                                                                                    |        |
| Sigla:                  | /                         | Pessoa Jurídica                                                                                                    |        |
| mariadocarmo@gmail.con  | i V                       | <u> </u>                                                                                                    |        |
| Nome:                   | /                         | Gênero                                                                                                    |        |
| Maria Silva do Carmo 💊  |                           | Feminino                                                                                                    |        |
| Nome Social:            | V                         | Masculino                                                                                                    |        |
| Rua da Bahia. 1981 V    | Ba                        | eirro:                                                                                                    |        |
| Apto 01                 |                           | Piraja                                                                                                    |        |
| Pais:                   | Estado: Cidade:           |                                                                                                    |        |
| Brasil                  | - BA V- Salvador          |                                                                                                    |        |
| Cargo:                  | Vocativo:                 | Termo                                                                                                    | de     |
| Usuário Externo         | ~ Senhor                  | Declaraçã                                                                                                    | io de  |
|                         | RG                        | Concordâr                                                                                                    |        |
| CPF:                    |                           | Concordan                                                                                                    | icia e |
| CPF:<br>123.456.789-01  | 123445567-89              | A REAL PROPERTY AND A REAL PROPERTY AND A REAL |        |
| CPF:<br>123.456.789-01  | 123445567-89              | Veracida                                                                                                    | ade    |
| CPF:<br>123.456.789-01  | 123445567-89              | Veracida                                                                                                    | ade    |
| CPF:<br>123.456.789-01  | 123445567-89              | Veracida                                                                                                    | ade    |

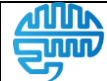

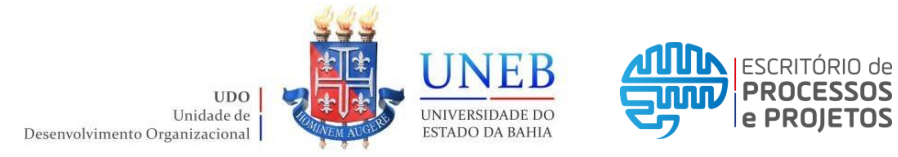

## Passo 05: Registrar chamado no Suporte SEI UNEB (CSU)

Após a conclusão do processo, Protocolo deverá registrar um chamado junto ao Suporte SEI UNEB através da Central de Serviços UNEB (centraldeserviços.uneb.br).

1. Acessar a Central de Serviços UNEB (CSU) utilizando os dados de acesso da rede UNEB, e clicar em "Enviar":

| Central de Serviços   Ambiente de Produção |
|--------------------------------------------|
|                                            |
| UNEB CENTRAL<br>UNEB                       |
| Usuariouneb                                |
| · · · · · · · · · · · · · · · · · · ·      |
| Enviar                                     |
|                                            |
| Esqueceu sua senha?                        |

2. Selecionar a Categoria "Sistemas UNEB":

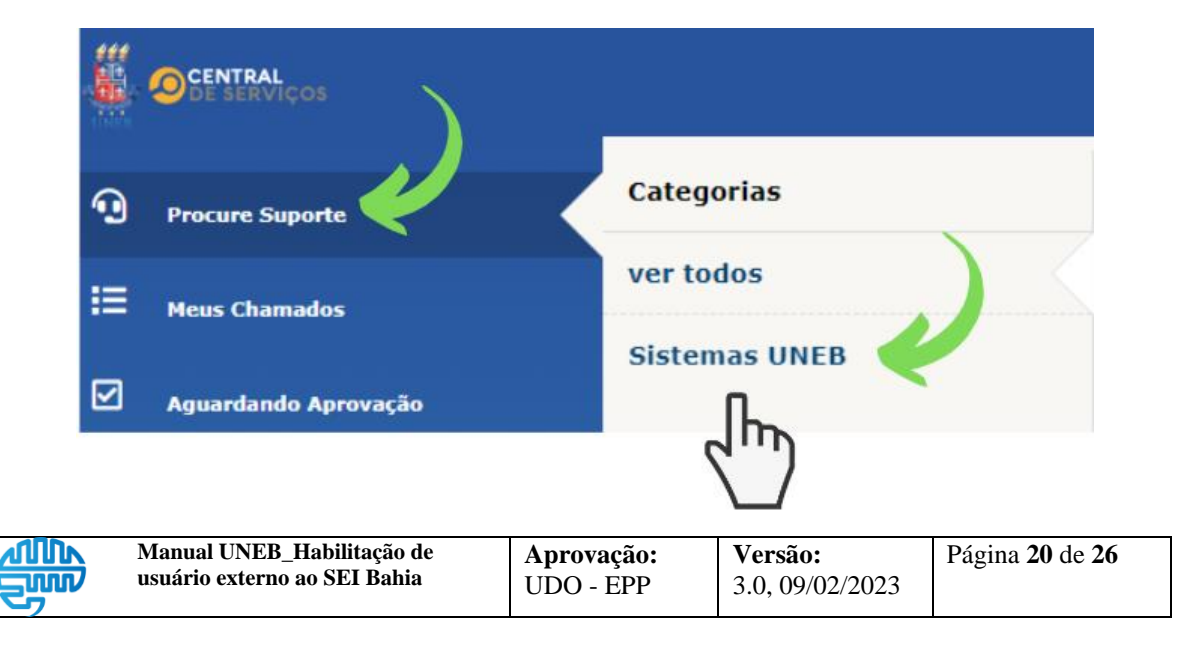

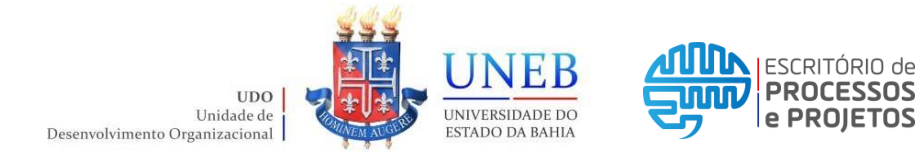

3. Selecionar o formulário de serviço "Habilitação De Usuário Externo ao SEI Bahia":

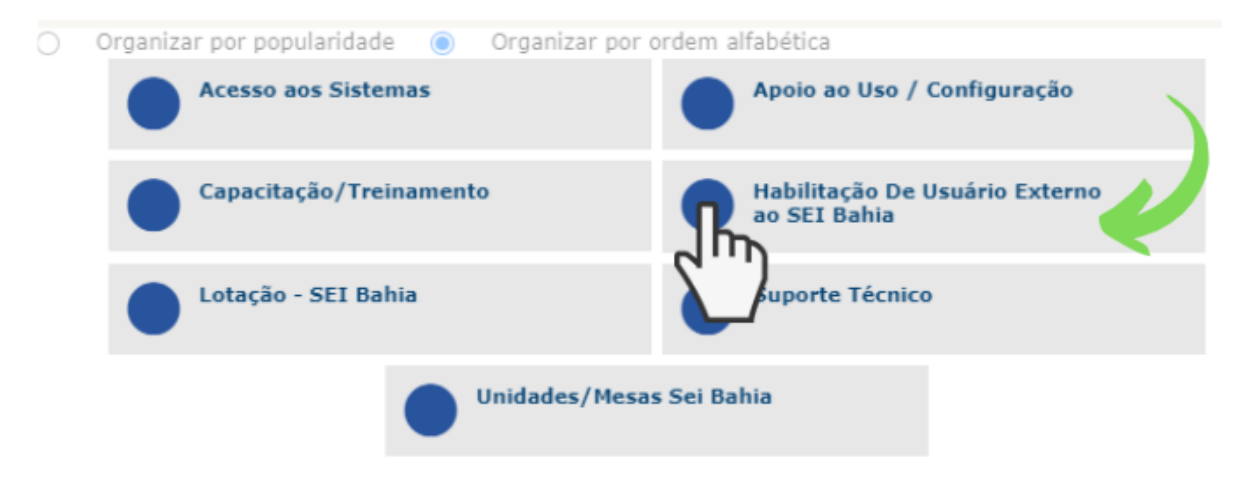

4. Ao preencher o formulário de serviço, selecionar a opção "SEI", em seguida identificar o tipo do solicitante que está solicitando habilitação e inserir a descrição da solicitação conforme padrão abaixo:

| Habilitação De Usuário Externo                                                                                                    |  |  |  |  |  |
|----------------------------------------------------------------------------------------------------|--|--|--|--|--|
| Selecione *                                                                                                    |  |  |  |  |  |
| Selecione o Serviço                                                                                                    |  |  |  |  |  |
| Selecione * Peticionamento                                                                                                    |  |  |  |  |  |
| Habilitação De Usuário Externo   Descrição                                                                                                    |  |  |  |  |  |
| Descreva sua solicitação *                                                                                                    |  |  |  |  |  |
| Formatos - B I A - A - E E E E E 🖽 - 🔗 🖾 🛇 🕃                                                                                                    |  |  |  |  |  |
| Prezados (as),                                                                                                    |  |  |  |  |  |
| Conforme análise da documentação apresentada pelo usuário externo Maria<br>Mariana Borges Silva, deverá ser habilitado como acesso de usuário<br>externo de aluno apto a utilizar o Peticionamento, e-mail cadastrado<br>mariamariana@gmail.com, informamos a análise favorável para conclusão<br>do processo n° 074.2023.0005678910-90. |  |  |  |  |  |

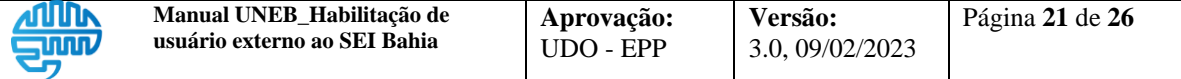

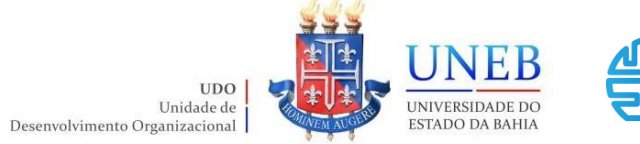

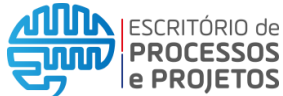

Texto padrão:

Prezados (as),

Conforme análise da documentação apresentada pelo usuário externo [Informar nome completo do interessado], deverá ser habilitado como acesso de usuário externo de [Informar motivo da solicitação. Exemplo: aluno apto para realizar colação de grau pela Universidade do Estado da Bahia – UNEB], e-mail cadastrado [Informar e-mail do interessado que consta no Termo de Declaração de Concordância e Veracidade], informamos a análise favorável para conclusão do processo n° [Informar o número do processo criado no SEI].

 Após o preenchimento de todo o formulário de serviço, clicar no botão "Enviar" para registrar a solicitação. Todo o histórico da solicitação poderá ser acompanhado através da própria Central de Serviços UNEB (CSU). Para saber mais sobre a Central de Serviços, acesse o endereço: <u>https://epp.uneb.br/centraldeservicosuneb/</u>

## Atenção!

O acesso à Central de Serviços UNEB (CSU) deverá ocorrer utilizando os dados de acesso da rede UNEB.

Caso tenha problemas no acesso entre em contato através do e-mail suporteglpi@uneb.br.

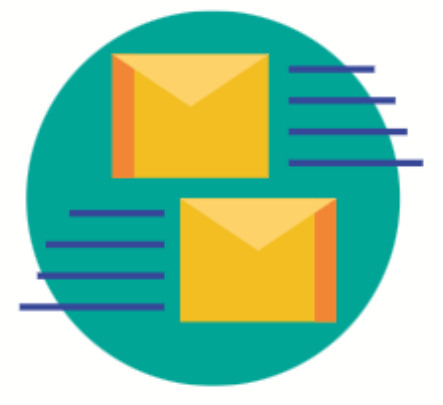

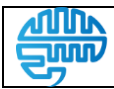

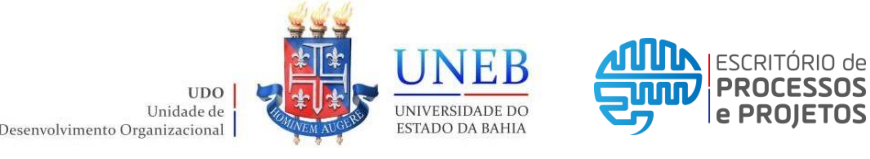

### Anexo I – Protocolos da UNEB

#### PROTOCOLO CENTRAL:

Endereço: Universidade do Estado da Bahia – UNEB, Rua Silveira Martins, nº 2555, térreo, Cabula. Salvador, BA. CEP: 41.150-000. E-mail: listaprotocolo@uneb.br.

#### PROTOCOLOS DEPARTAMENTOS:

#### Departamento de Ciências Humanas – Campus I

Endereço: Protocolo do DCH – I, Universidade do Estado da Bahia – UNEB, Rua Silveira Martins, nº 2555, Cabula. Salvador, BA. CEP: 41.150-000. Telefone: (71) 3117-2266. E-mail: listaprotdch1@uneb.br.

#### Departamento de Ciências Exatas e da Terra – Campus I

Endereço: Protocolo do DCET – I, Universidade do Estado da Bahia – UNEB, Rua Silveira Martins, nº 2555, Cabula. Salvador, BA. CEP: 41.150-000. Telefone: (71) 3117-2311. E-mail: listaprotdcet1@uneb.br

#### Departamento de Ciências da Vida – Campus I

Endereço: Protocolo do DCV – I, Universidade do Estado da Bahia – UNEB, Rua Silveira Martins, nº 2555, Cabula. Salvador, BA. CEP: 41.150-000. Telefone: (71) 3117-2290. E-mail: listaprotdcv1@uneb.br.

#### Departamento de Educação – Campus I

Endereço: Protocolo do DEDC – I, Universidade do Estado da Bahia – UNEB, Rua Silveira Martins, nº 2555, Cabula. Salvador, BA. CEP: 41.150-000. Telefone: (71) 3117-2413. E-mail: listaprotdedc1@uneb.br.

#### Departamento de Ciências Exatas e da Terra – Campus II

Endereço: Protocolo do DCET – II, Universidade do Estado da Bahia – UNEB, Rodovia Alagoinhas/Salvador, BR 110, KM 03, Alagoinhas, BA. CEP: 48.000-000. Telefone: (75)3422-4888. E-mail: listaprotdcet2@uneb.br.

#### Departamento de Educação – Campus II

Endereço: Protocolo do DEDC – II, Universidade do Estado da Bahia – UNEB, Rua Silveira Martins, nº 2555, Cabula. Salvador, BA. CEP: 41.150-000. Telefone: (75) 3422-1536. E-mail: listaprotdedc2@uneb.br.

#### Departamento de Ciências Humanas – Campus III

Endereço: Protocolo do DCH – III, Universidade do Estado da Bahia – UNEB, Avenida Dr. Chastinet Guimarães, s/n, São Geraldo. Juazeiro, BA. CEP: 48.900-000. Telefone: (74) 3611-5617 Ramal 216. E-mail: listaprotdch3@uneb.br.

#### Departamento de Tecnologia e Ciências Sociais – Campus III

Endereço: Protocolo do DTCS – III, Universidade do Estado da Bahia – UNEB, Avenida Dr. Chastinet Guimarães, s/n, São Geraldo. Juazeiro, BA. CEP: 48.900-000. Telefone: (74) 3611-7248. E-mail: listaprotdtcs3@uneb.br.

|    | Manual UNEB_Habilitação de<br>usuário externo ao SEI Bahia | Aprovação: | <b>Versão:</b>  | Página 23 de 26 |
|----|------------------------------------------------------------|------------|-----------------|-----------------|
| 27 |                                                            | UDO - EFF  | 5.0, 09/02/2025 |                 |

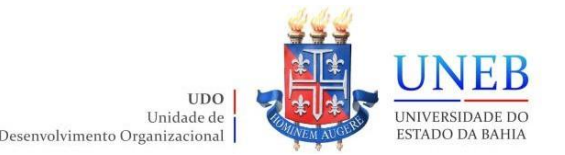

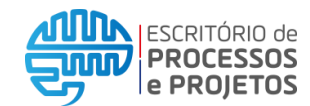

#### Departamento de Ciências Humanas – Campus IV

Endereço: Protocolo do DCH – IV, Universidade do Estado da Bahia – UNEB, Avenida J. J. Seabra, nº 158, Estação. Jacobina, BA. CEP: 44.700-000. Telefone: (74) 3621-3337 Ramal 215. E-mail: listaprotdch4@uneb.br.

#### Departamento de Ciências Humanas – Campus V

Endereço: Protocolo do DCH – V, Universidade do Estado da Bahia – UNEB, Loteamento Jardim Bahia, s/n. Santo Antônio de Jesus, BA. CEP: 44.570-000. Telefone: (75) 3631-2012. E-mail: listaprotdch5@uneb.br.

#### Departamento de Ciências Humanas – Campus VI

Endereço: Protocolo do DCH – VI, Universidade do Estado da Bahia – UNEB, Avenida Contorno, s/n. Caetité, BA. CEP: 46.400-000. Telefone: (77) 3454-2021. E-mail: listaprotdch6@uneb.br.

#### Departamento de Educação – Campus VII

Endereço: Protocolo do DEDC – VII, Universidade do Estado da Bahia – UNEB, Rodovia Lomanto Junior, BR 407, KM 127. Senhor do Bonfim, BA. CEP: 48.970-000. Telefone: (74) 3541-8910. E-mail: listaprotdedc7@uneb.br.

#### Departamento de Educação – Campus VIII

Endereço: Protocolo do DEDC – VIII, Universidade do Estado da Bahia – UNEB, Rua da Gangorra, nº 503, General. Paulo Afonso, BA. CEP: 48.608-240. Telefone: (75) 3281-4624. E-mail: listaprotdedc8@uneb.br.

#### Departamento de Ciências Humanas – Campus IX

Endereço: Protocolo do DCH – IX, Universidade do Estado da Bahia – UNEB, BR 242, KM 04, Loteamento Flamengo. Barreiras, BA. CEP: 47.800-000. Telefone: (77) 3612-6744. E-mail: listaprotdch9@uneb.br.

#### Departamento de Educação – Campus X

Endereço: Protocolo do DEDC – X, Universidade do Estado da Bahia – UNEB, Avenida Kaikan, s/n, Kaikan. Teixeira de Freitas, BA. CEP: 45.992-246. Telefone: (73) 3263-8050 Ramal 208. E-mail: listaprotdedc10@uneb.br.

#### Departamento de Educação – Campus XI

Endereço: Protocolo do DEDC – XI, Universidade do Estado da Bahia – UNEB, Rua Álvaro Augusto, s/n, Rodoviária. Serrinha, BA. CEP: 48.700-000. Telefone: (75) 3261-2062. E-mail: listaprotdedc11@uneb.br.

#### Departamento de Educação – Campus XII

Endereço: Protocolo do DEDC – XII, Universidade do Estado da Bahia – UNEB, Loteamento Ipanema, s/n, Ipanema. Guanambi, BA. CEP: 46.430-000. Telefone: (77) 3451-1535. E-mail: listaprotdedc12@uneb.br.

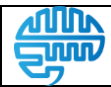

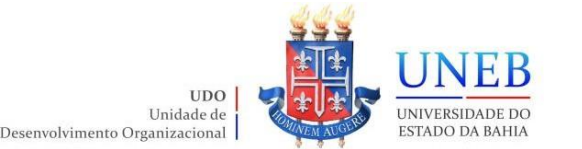

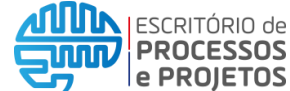

#### Departamento de Educação – Campus XIII

Endereço: Protocolo do DEDC – XIII, Universidade do Estado da Bahia – UNEB, Avenida Luiz Viana Filho, s/n, Batalhão. Itaberaba, BA. CEP: 46.880-000. Telefone: (75) 3251-1710. E-mail: listaprotdedc13@uneb.br.

#### Departamento de Educação – Campus XIV

Endereço: Protocolo do DEDC – XIV, Universidade do Estado da Bahia – UNEB, Avenida Luís Eduardo Magalhães, nº 988, Jaqueira. Conceição do Coité, BA. CEP: 48.730-000. Telefone: (75) 3262-7513. E-mail: listaprotdedc14@uneb.br.

#### Departamento de Educação – Campus XV

Endereço: Protocolo do DEDC – XV, Universidade do Estado da Bahia – UNEB, Rua do Arame, s/n, Tento. Valença, BA. CEP: 45.400-000. Telefone: (75) 3641-0599. E-mail: listaprotdedc15@uneb.br.

#### Departamento de Ciências Humanas e Tecnologias – Campus XVI

Endereço: Protocolo do DCHT – XVI, Universidade do Estado da Bahia – UNEB, Rua Tiradentes, nº 54, Arnóbio Batista. Irecê, BA. CEP: 44.900-000. Telefone: (74) 3641-8108. E-mail: listaprotdcht16@uneb.br.

#### Departamento de Ciências Humanas e Tecnologias – Campus XVII

Endereço: Protocolo do DCHT – XVII, Universidade do Estado da Bahia – UNEB, Avenida Agenor Magalhães, S/n, Amaralina. Bom Jesus da Lapa, BA. CEP: 47.600-000. Telefone: (77)3481-5088. E-mail: listaprotdcht17@uneb.br.

#### Departamento de Ciências Humanas e Tecnologias – Campus XVIII

Endereço: Protocolo do DCHT – XVIII, Universidade do Estado da Bahia – UNEB, Praça Centauro, nº 305, Centauro. Eunápolis, BA. CEP: 45.820-970. Telefone: (73)3261-4065. E-mail: listaprotdcht18@uneb.br.

#### Departamento de Ciências Humanas e Tecnologias – Campus XIX

Endereço: Protocolo do DCHT – XIX, Universidade do Estado da Bahia – UNEB, Rodovia BA 512, KM15, Polo Petroquímico, Santo Antônio. Camaçari, BA. CEP: 42.800-000. Telefone: (71) 3634-2310. E-mail: listaprotdcht19@uneb.br.

#### Departamento de Ciências Humanas e Tecnologias – Campus XX

Endereço: Protocolo do DCHT – XX, Universidade do Estado da Bahia – UNEB, Avenida Lindolfo Azevedo Brito, nº 1170, Rodovia Brumado-Livramento. Brumado, BA. CEP: 46.100-000. Telefone: (77) 3441- 3652. E-mail: listaprotdcht20@uneb.br.

#### Departamento de Ciências Humanas e Tecnologias – Campus XXI

Endereço: Protocolo do DCHT – XXI, Universidade do Estado da Bahia – UNEB, Avenida Getúlio Vargas, nº 769, Centro. Ipiaú, BA. CEP: 45.570-000. Telefone: (73)3531-4855. E-mail: listaprotdcht21@uneb.br.

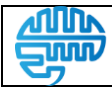

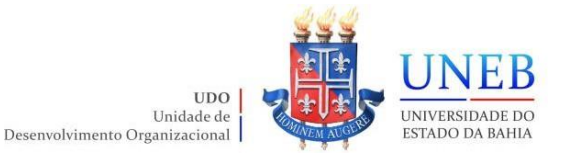

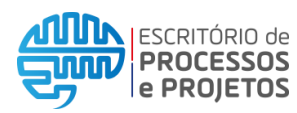

#### Departamento de Ciências Humanas e Tecnologias – Campus XXII

Endereço: Protocolo do DCHT – XXII, Universidade do Estado da Bahia – UNEB, Rua Enock Canário de Araújo, s/n, Jeremias. Euclides da Cunha, BA. CEP: 48.500-000. Telefone: (75) 3271-2416. E-mail: listaprotdcht22@uneb.br.

#### Departamento de Ciências Humanas e Tecnologias – Campus XXIII

Endereço: Protocolo do DCHT – XXIII, Universidade do Estado da Bahia – UNEB, Rua Padre Justiniano Costa, s/n, Boa Vista. Seabra, BA. CEP: 46.900-570. Telefone: (75) 3331-2285. E-mail: listaprotdcht23@uneb.br.

#### Departamento de Ciências Humanas e Tecnologias – Campus XXIV

Endereço: Protocolo do DCHT – XXIV, Universidade do Estado da Bahia – UNEB, Rua Professor Carlos Santos, nº 601, Zona do Hospital, Centro. Xique-Xique, BA. CEP: 47.400-000. Telefone: (74)3661-1774. E-mail: <u>listaprotdcht24@uneb.br</u>.

#### Unidade Acadêmica de Educação a Distância – UNEAD

E-mail: secacadunead@uneb.br

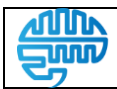